Методические указания

И.Б. Винтайкин, В.Л. Глушков, О.С. Литвинов

Лабораторная работа Э-113

# ОПРЕДЕЛЕНИЕ ЕМКОСТИ КОНДЕНСАТОРА ПО ОСЦИЛЛОГРАММЕ ЕГО РАЗРЯДА ЧЕРЕЗ РЕЗИСТОР

2023 год

# Определение электроемкости конденсатора по осциллограмме его разряда через резистор

#### 1. Цель лабораторной работы

Целью лабораторной работы является экспериментальное изучение законов электростатики, в частности, раздела «Проводники в электрическом поле».

#### 2. Задачи лабораторной работы

Задачи лабораторной работы - изучение процесса разряда конденсатора, измерение постоянной времени цепи и емкости конденсатора. Приобретение навыков работы с электроаппаратурой и электроизмерительными приборами.

# 3. Экспериментальное оборудование, приборы и принадлежности

Лабораторный стенд (рис.1) выполнен в виде собираемой из набора пластиковых монтажных элементов схемы на магнитной основе, включая сопротивления, емкость, источник ЭДС, кнопки-выключатели для замыкания цепи и монтажные перемычки.

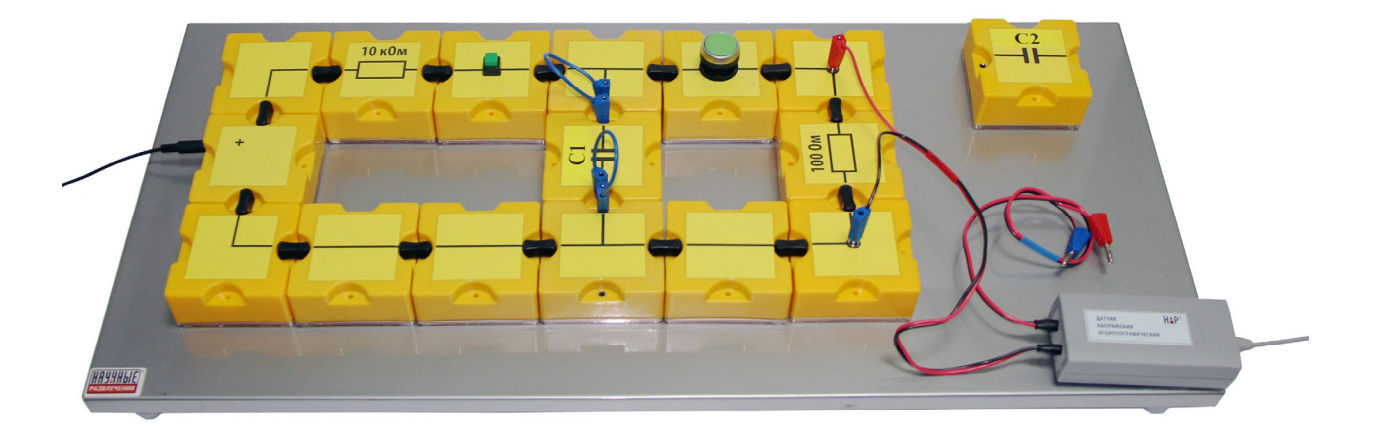

Рис.1. Лабораторный стенд

К приборам и принадлежностям относятся также компьютер с необходимым программным обеспечением, осциллографический датчик напряжения для регистрации электрической разности потенциалов на активном сопротивлении и соединительный кабель для подключения датчика к компьютеру.

#### 4. Теоретическая часть

При разрядке конденсатора на резистор в отсутствии источников э.д.с. в контуре сумма падений напряжений равно нулю:

(1)

Учитывая следующие очевидные соотношения:

$$U_C = \frac{q}{C}, \quad q = \int_0^t I \cdot dt, \quad U_R = I \cdot R \tag{2}$$

получим:

$$R \cdot I + \frac{1}{C} \int_{0}^{t} I \cdot dt = 0$$
(3)

Здесь R - сопротивление резистора, I – ток в контуре, С – емкость конденсатора, q – заряд на конденсаторе.

Продифференцировав по времени и пронормировав предыдущее уравнение, получим:

$$\frac{dI}{dt} + \frac{1}{RC}I = 0 \tag{4}$$

Решение этого уравнения:

$$I = I_0 e^{-\frac{t}{RC}} = I_0 e^{-\frac{t}{\tau}}$$
(5)

Здесь введено обозначение

$$\tau = RC , \qquad (6)$$

- постоянная времени разрядки конденсатора или интервал времени, за который начальный ток I<sub>0</sub> уменьшится в *е* раз.

Тогда:

$$q = \int_{0}^{t} I \cdot dt \tag{7}$$

Если интегрирование проводить в интервале времени  $(t_1,t_2)$ , последнее уравнение приобретет вид:

$$\Delta q = \int_{t_1}^{t_2} I \cdot dt \tag{8}$$

Зная падение напряжения на резисторе (с точностью до знака оно равно падению напряжению на конденсаторе) в эти моменты времени  $(t_1,t_2)$ , емкость конденсатора находим из закона пропорциональности заряда и напряжения на конденсаторе:

$$C = \frac{\Delta q}{\Delta U} = \frac{\int_{t_1}^{t_2} I \cdot dt}{U_1 - U_2} \tag{9}$$

Второй способ определения емкости конденсатора следует из формулы (6). Измеряя по осциллограмме время  $\tau$ , в течение которого напряжение на резисторе уменьшается в *е* раз, вычисляем емкость конденсатора по формуле:

$$C = \tau/R$$

На рис. 2 представлена схема эксперимента, с использованием которой изучается процесс разрядки конденсатора.

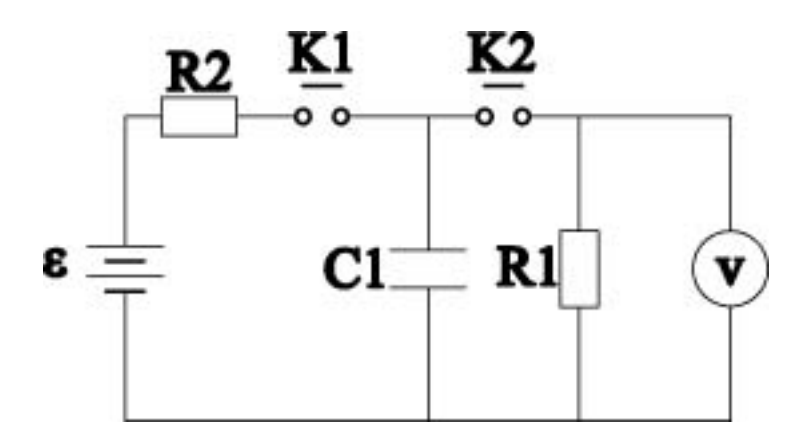

Рис.2. Схема для измерения емкости конденсатора

#### 5. Описание лабораторной установки

В состав лабораторной установки входят элементы, собранные в схему для исследования разрядки конденсатора. Для замыкания цепи зарядки конденсатора и для осуществления его разряда через резистор используются кнопки-выключатели без фиксации. Соединение элементов электрических цепей производится с помощью монтажных перемычек, а также с помощью гибких проводов со штекерными разъемами, которые применяются для включения в цепь элементов, варьируемых в ходе опыта. Ряд элементов схемы имеют на верхней поверхности гнезда для подключения штекеров, например, для присоединения измерительного кабеля осциллографического датчика напряжения к активному сопротивлению  $R_0$  (рис.1).

#### 6. Порядок проведения лабораторной работы

Соберите лабораторную установку, для чего:

1. Соберите RC цепь с выключателем и параллельно ей подсоедините последовательно соединенные источник питания, сопротивление и выключатель (рис.1);

- 2. Подключите измерительный кабель «красного» канала осциллографического датчика напряжения к клеммам элементов схемы, примыкающих к резистору;
- 3. Соедините датчик с компьютером при помощи USB-кабеля;
- 4. Запустите программу «Практикум по физике»;
- 5. Выберите сценарий проведения эксперимента, нажав соответствующую кнопку на панели инструментов и перейдя в меню сценариев;
- 6. Запустите измерения, нажав кнопку 🔘;
- 7. Зарядите исследуемый конденсатор, нажав на кнопку зарядки и удерживая ее нажатой 10-15 секунд.
- 8. Разрядите конденсатор, нажав на кнопку разрядки и удерживая ее нажатой до завершения процесса разрядки, контролируемого по сигналу на экране компьютера, после чего остановите измерения **2**.
- 9. Амплитуда сигнала на экране должна быть в пределах от 2.5 до 3 В, поскольку напряжение блока питания равно 3.1 В (в сценарии работы установлена чувствительность 1В на деление). Осциллографическая кривая разрядки конденсатора должна занимать всё окно регистрации по горизонтали. Если это не так, то после остановки измерений войдите

в окно настроек осциллографа, нажав кнопку 🧓. В этом окне измените значения в поле «Развёртка». Повторяя измерения, подберите опытным путём оптимальные настройки осциллографа. По умолчанию в сценарии работы установлена развертка 0.2 мс/дел., что соответствует скорости разрядки большего из имеющихся в комплекте конденсаторов.

#### 7. Обработка результатов измерений

- 1. Остановите измерения, нажав кнопку . Выберите область на кривой разрядки, установив на левом краю области зеленый маркер (правая кнопка мыши), а на правом краю желтый маркер (левая кнопка мыши). Рекомендуется устанавливать зеленый маркер в непосредственной близости от начала разрядки, а желтый маркер в области, где величина регистрируемого сигнала составляет 5-10 % от максимальной.
- 2. Перейдите в окно обработки, нажав на красную кнопку «плюс» в правом верхнем углу, рабочего окна датчика
- 3. Перейдите на вкладку «Исходные данные». Введите значение сопротивления *R* резистора, через который происходит разрядка конденсатора. Перейдите на вкладку «Таблица» и убедитесь, что в четвёртом столбце автоматически считаются значения силы тока, протекающей через резистор.
- 4. Постройте зависимость I(t), обратившись к вкладке «График»

- 5. Рассчитайте площадь под графиком I(t), нажав соответствующую кнопку fin в верхнем левом углу окна с графиком.
- 6. Добавьте результат в «статистику», нажав кнопку 🛃.
- 7. Вернитесь на вкладку «Таблица». Поочередно скопируйте напряжения  $U_1$  и  $U_2$  на конденсаторе в начале и конце исследуемого участка разрядки и впишите их в столбцы  $U_1$  и  $U_2$  таблицы «Статистика» (клавиши *Ctrl-C Ctrl-V*). Перед копированием установите указатель мыши на ячейку, число из которой будет копироваться, и нажмите левую кнопку мыши. После ввода  $U_2$  нажмите Enter.
- 8. На основании данных, собранных в таблице, по формуле (9) определяется емкость конденсатора *C*.
- 9. Следующие столбцы таблицы «Статистика» предназначены для оценки емкости конденсатора по скорости его разрядки. На осциллограмме разрядки Вам нужно выбрать две точки, амплитуда напряжения на резисторе (или тока в цепи) в которых отличается в e (e=2.71...) раз и, определив промежуток времени между ними, рассчитать емкость по формуле  $C=(t_2-t_1)/R_0$ .
- 10.В таблице вкладки «Таблица» выберите указанные точки по напряжению и перенесите на вкладку «Статистика» соответствующие им значения времени ( $t_2 > t_1$ ). После ввода второго значения времени расчет емкости будет выполнен автоматически с использованием имеющегося в «исходных данных» разрядного сопротивления.
- 11.Снова запустите измерения, нажав кнопку . В появившемся диалоговом окне подтвердите очистку таблицы накопленных данных. Проведите зарядку и разрядку конденсатора и сделайте обработку осциллограммы, повторяя действия, описанные в пунктах 1-10. Всего необходимо получить и обработать 3 5 осциллограмм разряда конденсатора. В нижней части столбцов, где рассчитывается емкость конденсатора, считается также средние значение ёмкости и дисперсия этого значения.
- 12. Используя правила оценки погрешностей косвенных измерений, найдите погрешности определения емкости конденсатора С.
- 13.Запишите окончательный результат работы в виде C = <C>±∆C. Сохраните таблицу статистики, пользуясь кнопками 🗐 или 🛐.
- 14. Сравните значения емкости, полученные двумя способами.
- 15.Повторите измерения для другого конденсатора. Перед этим очистите таблицу статистики с помощью кнопки 🔀.

## 8. Указания по технике безопасности

- 1. Перед выполнением работы получите инструктаж у лаборанта.
- 2. Соблюдайте общие правила техники безопасности работы в лаборатории "Физика".

### 9. Контрольные вопросы

- 1. Что такое электроемкость?
- 2. Выведите формулу для емкости плоского конденсатора.
- 3. Чем определяется время разряда конденсатора?
- 4. Что такое постоянная времени цепи, содержащей конденсатор?
- 5. Выведите расчетную формулу, описывающую уменьшение напряжения на пластинах конденсатора при его разряде через активное сопротивление.
- 6. Чему равна энергия заряженного конденсатора?
- 7. Как зависит быстрота разряда конденсатора от его емкости и величины активного сопротивления, через которое производится разряд конденсатора?